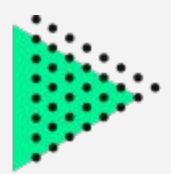

# Publica tu Plugin desde GitHub directamente

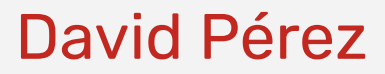

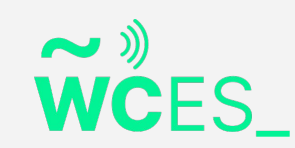

# СТО WCES\_

**David Pérez** 

#### CTO Close-marketing Granada

david@close.marketing davidperezgar.com close.marketing

#### **Problemática para utilizar SVN**

[WordPress Plugin Directory] FormsCRM has been approved!

WordPress Plugin Directory <plugins@wordpress.org> para info -

Congratulations, the plugin hosting request for FormsCRM has been approved.

Within one (1) hour your account (closemarketing) will be granted commit access to your Subversion (SVI

\* SVN URL: https://plugins.svn.wordpress.org/formscrm

\* Public URL: https://wordpress.org/plugins/formscrm

Once your account access has been activated, you may upload your code using a SVN client of your choi

To answer some common questions:

- \* You must use SVN to upload your code -- we are unable to do that for you
- \* Your SVN username is closemarketing and your password is the same as you use to log in to WordPres
- \* Your username is case sensitive
- \* SVN will not accept your email address as a username
- \* Due to the size of the directory, it may take 72 hours before all search results are properly updated

To help you get started, here are some links:

Using Subversion with the WordPress Plugin Directory: https://developer.wordpress.org/plugins/wordpress-org/how-to-use-subversion/

- Configurar cliente SVN (poca oferta)
- Complicado de entender
- Poca implantación
- .svn en todas las carpetas

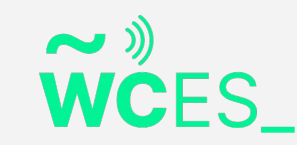

#### **Diferencias entre GitHub y SVN**

#### GIT

- Distribuido
- Se generan copias locales
- Historial en central y copias

#### SVN

- Centralizado
- Copias de trabajo según modificaciones
- Historial en Central

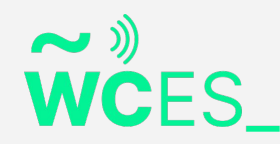

# Configuración GitHub Actions para publicar en WordPress

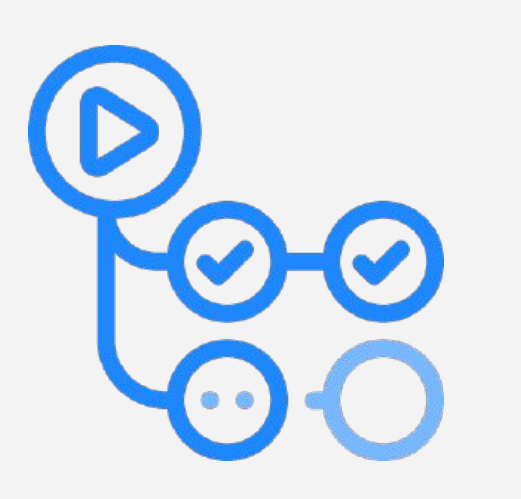

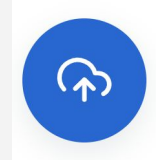

GitHub Action WordPress Plugin SVN Deploy

#### WordPress Plugin SVN Deploy

This Action commits the contents of your Git tag to the WordPress.org plugin repository using the same tag name. It can exclude files as defined in .distignore , and moves anything from a .wordpress-org subdirectory to the top-level assets directory in Subversion (plugin banners, icons, and screenshots).

The code forked from https://github.com/10up/action-wordpress-plugin-deploy/ and slightly simplified for our own needs. Also added SOURCE\_DIR variable support.

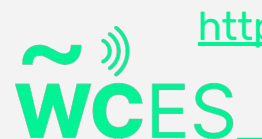

https://github.com/marketplace/actions/wordpress-plugin-svn-deploy

1. Creamos el archivo

## .github/workflows/deploy.yml

```
name: Deploy to WordPress.org
 on:
  push:
   tags: - "*"
jobs:
 tag:
  name: New tag
  runs-on: ubuntu-latest
  steps:
  - uses: actions/checkout@master
  - name: WordPress Plugin Deploy
   uses: 10up/action-wordpress-plugin-deploy@stable
   env:
    SVN_PASSWORD: ${{ secrets.SVN_PASSWORD }}
    SVN USERNAME: ${{ secrets.SVN USERNAME }}
```

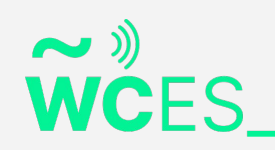

2. Configuramos el repositorio con las claves de GitHub

Esto es en:

Settings > Secrets

Añadir SVN\_USERNAME y su valor

SVN\_PASSWORD y también su valor

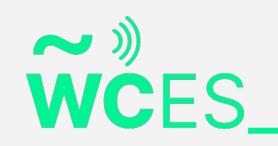

| <ul> <li>⊙ Issues <sup>*</sup> <sup>1</sup> Pull reques</li> </ul> | its 🕞 Actions 凹 Projects 🕮 Wiki 🕕 Security 🖂 Insights 🕸 Settings                                                                                                    |                              |             |  |
|--------------------------------------------------------------------|----------------------------------------------------------------------------------------------------|------------------------------|-------------|--|
| Options                                                            | Actions secrets                                                                                                    | New reposite                 | ory secret  |  |
| Manage access                                                      | Secrets are environment variables that are encrypted. Anyone with collaborator access to this repos                                                                                                    | sitory can use these secrets | for Actions |  |
| Security & analysis                                                | Secrets are not passed to workflows that are triggered by a pull request from a fork. Learn more.                                                                                                    |                              |             |  |
| Branches                                                           | Environment secrets                                                                                                    |                              |             |  |
| Vebhooks                                                           |                                                                                                    |                              |             |  |
| Notifications                                                      | There are no secrets for this repository's environments.<br>Encrypted environment secrets allow you to store sensitive information, such as access tokens, in your repository environments.<br>Manage your environments and add environment secrets |                              |             |  |
| ntegrations                                                        |                                                                                                    |                              |             |  |
| Deploy keys                                                        |                                                                                                    |                              |             |  |
| Actions                                                            |                                                                                                    |                              |             |  |
| Invironments                                                       | Repository secrets                                                                                                    |                              |             |  |
| Secrets                                                            | A SVN_PASSWORD Updated                                                                                                    | on 26 Jun Update             | Remove      |  |
| Actions                                                            | A SVN USERNAME Updated                                                                                                    | on 26 lun Undate             |             |  |

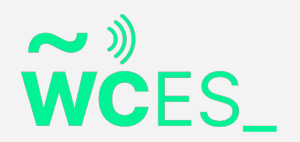

3. Incluimos los diseños del Plugin en /.wordpress-org banner-1544x500.png

banner-772x250.png

icon-128x128.png

icon-256x256.png

screenshot-1.png

screenshot-2.png

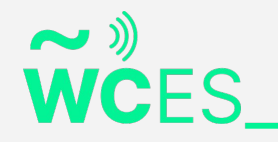

#### Ejecutamos el Proceso creando una RELEASE

- 1. Releases
- 2. Draft new release

| 🛇 Choose a tag 👻                | F larget: master +                                                                                                    |                             |
|---------------------------------|----------------------------------------------------------------------------------------------------|-----------------------------|
| oose an existing tag, or create | a new tag on publish                                                                                                    |                             |
| Release title                   |                                                                                                    |                             |
| Write Preview                   |                                                                                                    |                             |
|                                 |                                                                                                    |                             |
| H B I ī                         | ଡ ଞ ≌ ଅ ା © ଓ ରେ•                                                                                                    | + Auto-generate release not |
| H B I 급 ↔                       | ව :⊟ i⊟ ☑ @ ශී තං                                                                                                    | + Auto-generate release not |
| H B I                           | <ul> <li>∂ i≡ i≡ ☑ @ ☑ for</li> <li>apping, selecting or pasting them.</li> <li>↓ Attach binaries by dropping them here or selection</li> </ul>  | + Auto-generate release not |
| H B I                           | <ul> <li>∂ IE IE I @ Ø Ø 6+</li> <li>opping, selecting or pasting them.</li> <li>↓ Attach binaries by dropping them here or selection</li> </ul> | + Auto-generate release not |

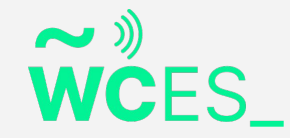

#### En Acciones revisamos el proceso

| closem        | arketing / woo | commerce-es                                                                                                    | ⊙ Unwatch ▾ 3              | tar 2 V Fork 0                                    |
|---------------|----------------|----------------------------------------------------------------------------------------------------|----------------------------|---------------------------------------------------|
| <> Code       | () Issues 🛛 🖁  | Pull requests O Actions Projects Wiki () Securit                                                                                                    | ty 🖂 Insights 🛛 🕸 Settings |                                                   |
| All workflows | New wor        | Kflow         All workflows           Showing runs from all workflows         Q           Filter workflow runs         Point of the second second |                            |                                                   |
|               |                | 5 workflow runs                                                                                                    | Event - Status -           | Branch - Actor -                                  |
|               |                | updated readme<br>Deploy to WordPress.org #5: Commit 7dfa399 pushed by<br>davidperezgar                                                                                                    | 2.0.2                      | ☐ 2 months ago<br>♂ 47s                           |
|               |                | Merge branch 'develop'<br>Deploy to WordPress.org #4: Commit ea0b61c pushed by<br>davidperezgar                                                                                                    | 2.0.1                      | <ul> <li>☐ 2 months ago</li> <li>♂ 47s</li> </ul> |
|               |                | Merge branch 'develop'     Deploy to WordPress.org #3: Commit ea0b61c pushed by     davidperezgar                                                                                                    | 2.0.1                      | ☐ 2 months ago<br>♂ 32s                           |
|               |                | Merge branch 'develop'<br>Deploy to WordPress.org #2: Commit 16b34b8 pushed by<br>davidperezgar                                                                                                    | 2.0                        | ☐ 2 months ago<br>♂ 3m 23s                        |
|               |                | S Merge branch 'develop'<br>Deploy to WordPress.org #1: Commit bf06710 pushed by<br>davidperezgar                                                                                                    | 2.0                        | ☐ 2 months ago<br>♂ 41s                           |

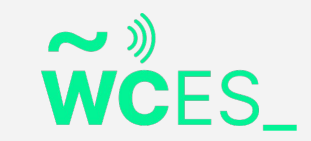

## **Guía Completa**

https://davidperezgar.com/blog/desarrollo-web/publica-plugin-wordpress-desde-github/

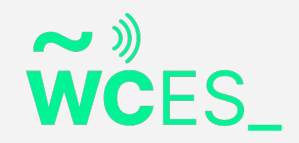